## Anleitung Spenden per Überweisung

1. "Jetzt Spenden" klicken

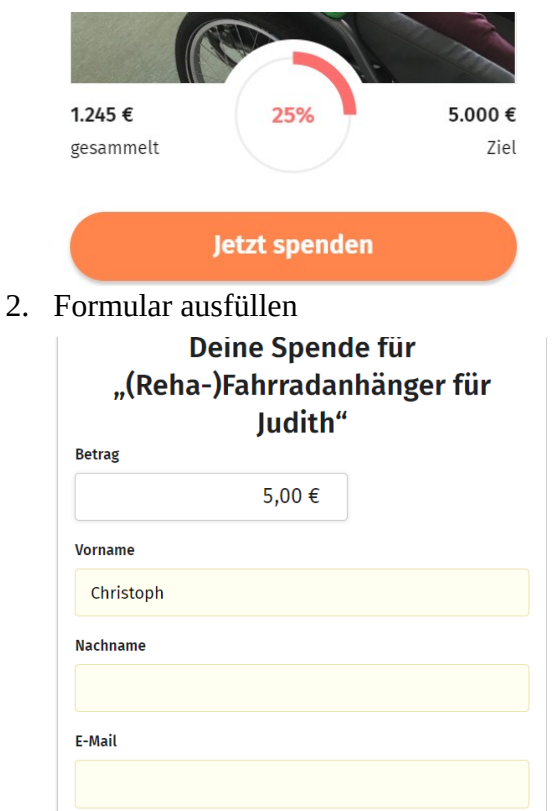

- 3. Zahlungsmethode Überweisung auswählen Zahlungsmethoden
  - Kreditkarte
  - Sofortüberweisung/Klarna
  - PayPal
  - Spenden per Überweisung
- 4. (optional) Spende für die Plattform abwählen:
  - 1. "Betrag ändern klicken"

Übersicht

5€ Spende für "(Reha-)Fahrradanhänger für Judith"

Dein Beitrag zum Betrieb der Webseite Warum<mark>2 (Betrag Inden)</mark>

6€ Gesamtspende

Im Dialog der sich daraufhin öffnet unten in das Feld "0" eintragen und bestätigen.

| Betrag frei wählen: | o | € | Betrag bestätigen |
|---------------------|---|---|-------------------|
|                     |   |   |                   |

5. Die Infos für die Überweisung werden angezeigt und ihr bekommt diese auch noch mal per E-Mail.

## Mein Überweisungsauftrag

| Empfänger | Anne Hawranke  |
|-----------|----------------|
| Betrag    | 5€             |
| IBAN      | DE332(         |
| BIC       | SXPYDEHH       |
| Betreff   | betterplace.me |

Diese Bankverbindung wird dir auch per E-Mail zugeschickt.

## Weiter

Die Überweisung könnt ihr wie gewohnt bei eurer Bank/Sparkasse online oder "offline" tätigen.

6. Nach ein paar Tagen bekommt ihr noch eine E-Mail, dass die Spende gebucht wurde. Danke für deine Spende

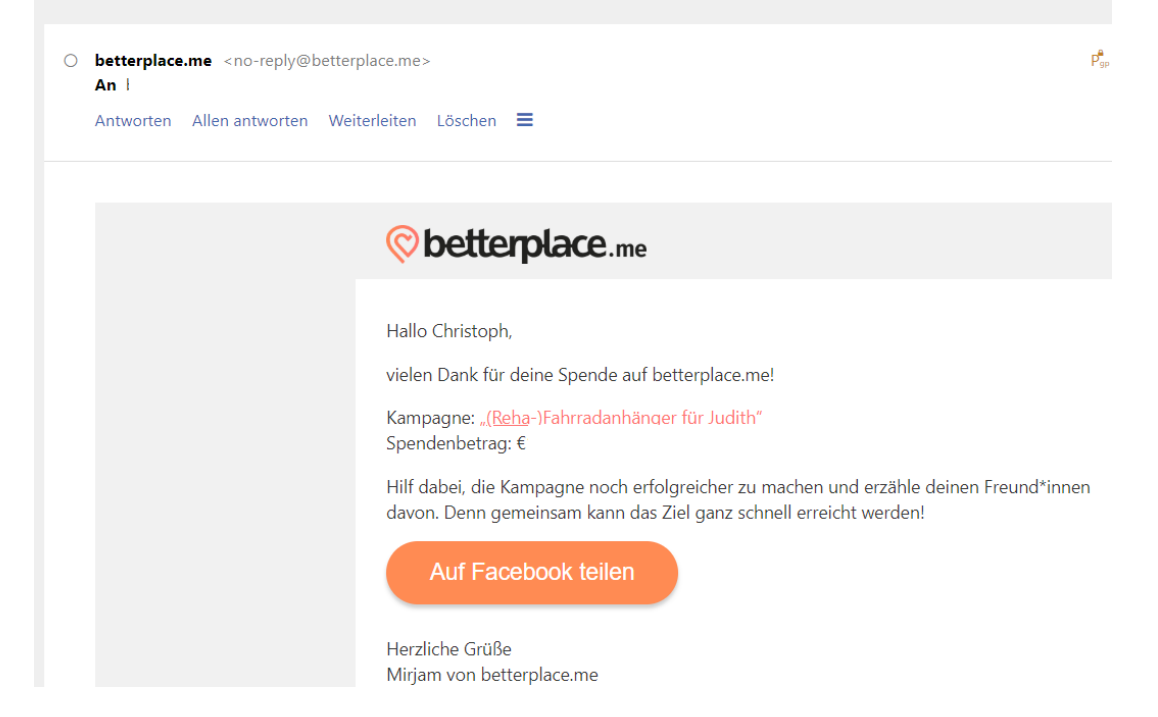